Worldline / X Payment Services

# Allegato alle istruzioni per l'uso dei terminali per xenta e xentissimo

Il presente allegato è valido quale aggiunta alle attuali istruzioni per l'uso dei terminali. Esso descrive le funzioni ampliate della carta regalo Giftcard Easy. Per poter impiegare la Giftcard Easy vi occorre la password per il terminale e la password di servizio.

| Password terminale   | Necessaria per attivare il terminale.                                        |
|----------------------|------------------------------------------------------------------------------|
| Password di servizio | Necessaria per attivare prestazioni supplementari (ad es. la Giftcard Easy). |

### Caricare/ricaricare carta regalo

Per eseguire le fasi seguenti, selezionare il menu «Transazioni»:

| 1. Selezionare il menu <1>, «Transazioni»                                                                 | 1: Transazioni                 |
|----------------------------------------------------------------------------------------------------|--------------------------------|
| 2. Selezionare il menu <0>, «Altre transazioni»                                                           | 0: Altre transazioni           |
| 3. Selezionare il menu <7>, «Giftcard/Valuemaster»                                                        | 7: Giftcard/Valuemaster        |
| 4. Selezionare il menu <1>, «Attivare/caricare»                                                           | 1: Attivare/caricare           |
| 5. Inserire la password di servizio e confermare con <0K>                                                 | <pw di="" servizio=""> ОК</pw> |
| <ol> <li>Se sono attivate diverse valute, selezionare la valuta e confermare<br/>con <ok></ok></li> </ol> | <chf> ок</chf>                 |
| 7. Inserire l'importo e confermare con <0K>                                                               | <chf xxx=""> ок</chf>          |
| 8. Strisciare la carta                                                                                    |                                |
| 9. Premere 1x <0K> per <b>giustificativo merchant</b>                                                     | ОК =                           |
| 10. Premere 2x <0K> per <b>giustificativo cliente</b>                                                     | ОК ОК =                        |

### Password di servizio

Percorso per impostare la password di servizio (se non già disponibile)

| 0 Menu principale                                                                          |                                |
|--------------------------------------------------------------------------------------------|--------------------------------|
| 1 Selezionare il punto del menu <4>, «Impostazioni»                                        | 4: Impostazioni                |
| 2 Selezionare il punto del menu <4>, «PW di servizio»                                      | 4: PW di servizio              |
| 3 Immettere la password del terminale e confermare con <ok></ok>                           | <pw terminale=""> ОК</pw>      |
| 4 Password di servizio a libera scelta e confermare con <ok><br/>(almeno 4 caratteri)</ok> | <pw di="" servizio=""> ок</pw> |

#### Incassare l'importo

Per eseguire le fasi seguenti, selezionare il menu «Transazioni»:

| 1. Selezionare il menu <1>, «Transazioni»                                                                 | 1: Transazioni        |
|----------------------------------------------------------------------------------------------------|-----------------------|
| 2. Selezionare il menu <1>, «Registrazione»                                                               | 1: Registrazione      |
| <ol> <li>Se sono attivate diverse valute, selezionare la valuta e confermare<br/>con <ok></ok></li> </ol> | <СНF> ОК              |
| 4. Inserire l'importo e confermare con <0K>                                                               | <chf xxx=""> ок</chf> |
| 5. Strisciare la carta                                                                                    |                       |
| 6. Premere <0K> per <b>giustificativo cliente</b>                                                         | ОК =                  |

### **Eseguire lo storno**

Per stornare una transazione, selezionare il menu «Transazioni»:

| 1. Selezionare il menu <1>, «Transazioni»                                                               | 1: Transazioni            |
|----------------------------------------------------------------------------------------------------|---------------------------|
| 2. Selezionare il menu <3>, «Storno»                                                                    | 3: Storno                 |
| 3. Inserire la password del terminale e confermare con <ok> <math display="inline">\!\!\!\!</math></ok> | <pw terminale=""> ОК</pw> |
| 4. Strisciare la carta                                                                                  |                           |
| 5. Confermare l'importo con <ok></ok>                                                                   | ОК                        |

Lo storno di un pagamento tramite carta regalo può essere eseguito solo immediatamente dopo la transazione originale.

### **Consultare il saldo**

Per eseguire le fasi seguenti, selezionare il menu «Transazioni»:

| 1. Selezionare il menu <1>, «Transazioni»          | 1: Transazioni          |
|----------------------------------------------------|-------------------------|
| 2. Selezionare il menu <0>, «Altre transazioni»    | 0: Altre transazioni    |
| 3. Selezionare il menu <7>, «Giftcard/Valuemaster» | 7: Giftcard/Valuemaster |
| 4. Selezionare il menu <2>, «Consultare il saldo»  | 2: Consultare il saldo  |
| 5. Strisciare la carta                             |                         |
| 6. Premere <0K> per <b>giustificativo cliente</b>  | ОК =                    |

## Avvio chiusura giornaliera

| 1. Selezionare il menu <2>, «Chiusura»             | 2: Chiusura             |
|----------------------------------------------------|-------------------------|
| 2. Selezionare il menu <3>, «Chiusura giornaliera» | 3: Chiusura giornaliera |

L'interlocutore locale è indicato su www.six-payment-services.com/contatto

SIX Payment Services SA

Hardturmstrasse 201 8021 Zurigo Svizzera

SIX Payment Services (Europe) S.A. 10, rue Gabriel Lippmann 5365 Munsbach Lussemburgo **SIX Payment Services (Europe) S.A.** Succursale Austriaca Marxergasse 1B A-1030 Vienna

**SIX Payment Services (Europe) S.A.** Succursale Tedesca Franklinstrasse 61-63 D-60486 Frankfurt/Main

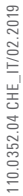

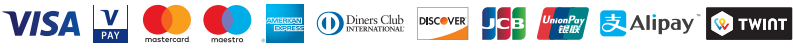